# How to install the OHIE Stack for DATIM Global

# Step 1 Create the ubuntu environment

The minimum hardware requirements below are suggested for a new DATIM4U implementation. Requirements will be highly dependent upon how you intend to use the DATIM Global implementation and the amount of data being stored and processed.

- Quad core CPU
- 32 GB Memory
- At least 500 GB of disk space
- Ubuntu 14.04 64-bit
- Internet access
- It is also recommended that the installer consider the time zone setting. The DATIM-Global system uses UTC.
- Ports to be open

| FU   | 15 10 DE 0    | pen                           |                             |           |  |
|------|---------------|-------------------------------|-----------------------------|-----------|--|
| maur | ya@test3:/etc | /nginx/sites-availa           | ble\$ netstat -tulnp   grep | LISTEN    |  |
| (No  | info could be | e read for "-p": get          | euid()=1003 but you should  | be root.) |  |
| tcp  | Θ             | 0 0.0.0.0:22                  | 0.0.0:*                     | LISTEN    |  |
| tcp  | 0             | 0 0.0.0.0:8443                | 0.0.0:*                     | LISTEN    |  |
| tcp  | Θ             | 0 0.0.0.0:443                 | 0.0.0:*                     |           |  |
| tcp  | 0             | 0 0.0.0.0:5000                | 0.0.0:*                     |           |  |
| tcp  | Θ             | 0 0.0.0.0:5001                | 0.0.0:*                     |           |  |
| tcp  | 0             | 0 127.0.0.1:27017             | 0.0.0:*                     | LISTEN    |  |
| tcp  | Θ             | 0 127.0.0.1:7786              | 0.0.0:*                     |           |  |
| tcp  | 0             | 0 127.0.0.1:7787              | 0.0.0:*                     |           |  |
| tcp  | Θ             | 0 127.0.0.1:7788              | 0.0.0:*                     |           |  |
| tcp  | 0             | 0 0.0.0.0:5008                | 0.0.0:*                     |           |  |
| tcp  | Θ             | 0 0.0.0.0:80                  | 0.0.0:*                     |           |  |
| tcp  | Θ             | 0 127.0.0.1:5012              | 0.0.0:*                     | LISTEN    |  |
| tcp6 | 0             | 0 :::22                       |                             |           |  |
| tcp6 | 0             | 0 :::8984                     | :::*                        |           |  |
| tcp6 | Θ             | 0 :::8985                     | :::*                        |           |  |
| tcp6 | . 0           | 0 :::1984                     |                             |           |  |
|      |               | desident destance successions | 1 1 - A 📕                   |           |  |

Add credentials for developers or support personnel who need sudo access to the box.

```
certificates????
```

1.1 Open ports needed for the OpenHim.Port 5008 and 5000 have to be open for OpenHIM to functions

# Step 2 Install software

Depending upon the need for the environment (testing, production or other need), the installer will need to determine which versions of the OpenHIM and OpenInfoman packaging to install.

# 2.1 Add software repositories

Using the following commands, add the necessary software repositories.

```
sudo add-apt-repository ppa:webupd8team/java
sudo add-apt-repository ppa:openhie/release
sudo apt-key adv --keyserver hkp://keyserver.ubuntu.com:80 --recv EA312927
(Mongodb key)
sudo echo deb http://repo.mongodb.org/apt/ubuntu trusty/mongodb-org/3.2
multiverse | sudo tee /etc/apt/sources.list.d/mongodb-org-3.2.list
sudo apt-get update
sudo apt-get install nginx
sudo wget -P /usr/share/ohie-datim-global/ https://dl.eff.org/certbot-auto
sudo chmod a+x /usr/share/ohie-datim-global/certbot-auto
sudo /usr/share/ohie-datim-global/certbot-auto
sudo apt-get install libxml2
sudo apt-get install libxml2
sudo apt-get install oracle-java8-installer
```

2.2 Install OpenHIM

#### Other DATIM Links

How to seed the DATIM4U Node

How to install the OHIE Stack for DATIM Global

OHIE DATIM4U Development Calls

**Managing Certificates** 

DATIM4U System Administrator Help

#### Links on this page

- Step 1 Create the ubuntu environment
- Step 2 Install software
  - 2.1 Add software repositories
  - ° 2.2 Install
  - 0penHIM • 2.3 Install
  - OpenInfoman

sudo apt-get install openhim-console

- Host globalservername
- Port 5008

## 2.3 Install OpenInfoman

sudo apt-get install openinfoman sudo apt-get install openinfoman-datim

External url - https://yourserver:8443

# Step 3 Configure software

# 3.1 nginx configuration

#### Create/Edit Config files in Nginx

For openhim-console, edit /etc/nginx/sites-available/openhim-console

```
# Site config for the OpenHIM-console
server{
        listen 80;
        return 301 https://$host$request_uri;
}
server {
        listen 443 ssl;
        ssl_certificate /etc/letsencrypt/live/yourglobalserver/fullchain.
pem;
        ssl_certificate_key /etc/letsencrypt/live/yourglobalserver/privkey.
pem;
        ssl_protocols TLSv1 TLSv1.1 TLSv1.2;
        ssl_prefer_server_ciphers on;
        proxy_connect_timeout
                                    36000;
        proxy_send_timeout
                                     36000;
                                     36000;
        proxy_read_timeout
        send_timeout
                                     36000;
        root /usr/share/openhim-console;
        index index.html;
        location / {
                try_files $uri $uri/ =404;
        }
        large_client_header_buffers 4 32k;
}
```

For openhinfoman, create /etc/nginx/sites-available/openinfoman

 Step 3 Configure software ° 3.1 nginx configuration ° 3.2 OpenHim Configuration 3.2.1 Setting up **OpenHIM** administr ator alerts 3.2.2 Setting up the OpenHIM Certificate 3.2.3 Setting up the OpenHIM **Mediators** 3.2.4 Setting up . OpenHim Channels ° 3.3 Infoman Configuration **3.3.1** Create DATIM-Global document - Need help with this. Not Being Used for Current UG Implemen tation 3.3.2 Create Extract document s for each OU node that need to work with this global instance - Not Being Used for Current UG Implemen tation 3.3.3 Populate Extract document s - Not Being Used for Current UG Implemen tation 3.3.4 Create FactsInfo Document Step 4 - Add Nodes as trading partner

```
server {
       listen 8443 ssl;
       ssl certificate /etc/letsencrypt/live/yourglobalserver/fullchain.
pem;
       ssl_certificate_key /etc/letsencrypt/live/yourglobalserver
/privkey.pem;
       ssl_protocols TLSv1 TLSv1.1 TLSv1.2;
       ssl_prefer_server_ciphers on;
       send_timeout
                                36000;
       location / {
              proxy_pass http://127.0.01:8984;
              proxy_buffering off;
              proxy_set_header X-Real-IP $remote_addr;
              proxy_set_header X-Forwarded-For
$proxy_add_x_forwarded_for;
              proxy_set_header Host $host;
              proxy_set_header X-NginX-Proxy true;
       }
       large_client_header_buffers 4 32k;
}
```

Step 5 - Configure ADX Trading Partner Credentials ° 5.1 Create credentials for ADX Submissions ° 5.2 Map Credentials to the OpenHIM transaction

sudo In -s /etc/nginx/sites-available/openinfoman /etc/nginx/sites-enabled/openinfoman

# 3.2 OpenHim Configuration

#### 3.2.1 Setting up OpenHIM administrator alerts

It is recommended that implementers configure their system to alert systems administrators when transactions fail to exchange. Directions to configure this can be found here: OpenHI M User Guide -> Alerting and Reports -> Failure Alerting.

#### 3.2.2 Setting up the OpenHIM Certificate

Depending upon how you obtained your certificates, the certificate files may end in .pem, . crt, .cer or .der. Also note that the administrator will need to ensure that the certificate expiration dates are managed. When the certificate expires, the administrator will need to exchange certificates again. To install certificates from a CA to replace the self-signed certificates generated during installation, perform the following steps:

We support Chrome for the installation and configuration process. The steps for 3.2.2.1 vary significantly when using different browsers as the browsers view the OpenHim as the browsers view the newly installed application as coming from an unverified source until the actual certificate is installed in the OpenHIM. Also we recommend performing Step 3.2.2.1 in an incognito mode.

3.2.2.1 - Login to OpenHim by going to *http://GlobalDNSName*. (where GlobalDNSN ame is the DNS name).

Default credentials are: root@openhim.org/openhim-password.

*Note*: If prompted, click on the "*Advanced*" (in grey) link, then "*proceed...*" link. The first time you login you may get the following screen:

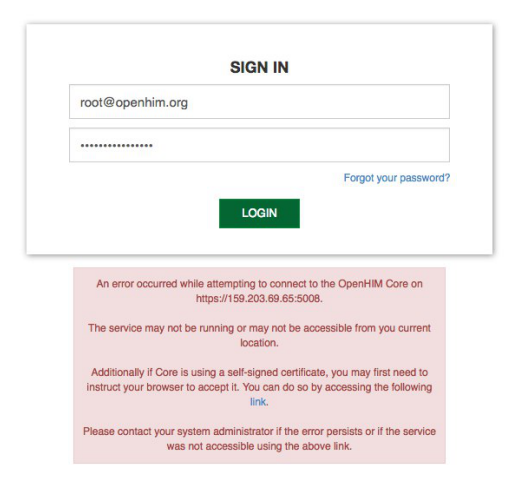

This occurs because our installation certificate is self-signed. These and other issues may occur in Safari and Firefox browsers. Follow instructions given on the error message.

3.2.2.2 Click on the "*link*" in the dialog, a new page will open, click on the "*Advanced*" (in grey) link, then "*proceed...*" link. Once the certificate is accepted navigate back to the log in page and sign in again.

*Note*: If you continue to have issues, you may ask your browser to ignore certificate errors. The steps to do this differs from operating system to operating system. You may also accomplish this by starting your browser with the '--*ignore-certificate-errors* --*test-type*' flag. This can be done by changing chrome properties via chrome (right click) -> properties -> edit 'target' field to add the aforementioned flag.

3.2.2.3 - When logging in, a prompt will appear to change your password. Follow the onscreen directions to complete these steps.

3.2.2.4 - After successful login, on the left sidebar menu, select *Certificates* to display the certificates interface.

| >  | <b>≫0penHIM</b> A |
|----|-------------------|
| A  | Dashboard         |
|    | Transaction log   |
|    | Audit log         |
|    | Clients           |
| 24 | Channels          |
| С  | Tasks             |
| A  | Visualizer        |
|    | Contact Lists     |
| S  | Mediators         |
| 1  | Users             |
| ٠  | Certificates      |
| #  | Export/Import     |
| Ф  | Server Logs       |

3.2.2.5 - Using the directions on screen, upload your *machines's* certificate and key. Please note that for "*certificate expiration date*", -1 does not indicate "*never*".

The common name should be the *DNS* of your server or include a wild card that includes your *DNS*. For example, *www.DNSNAME.ohie.org*. (where DNSNAME is the DNS name of your node).

**Note:** If your certificates were generated by the script and you are running that on a remote server then you could get the certificates your machine at yourpath location using the following command.

scp user@datim.example.com:/etc/letsencrypt/live/datim.example.com/\* /yourpath .

| A        | Vaualizer       | MET TO CREATE AN AND AN AN AN AN AN AN AN AN AN AN AN AN AN                                                                                                    |                                                                    |
|----------|-----------------|----------------------------------------------------------------------------------------------------|--------------------------------------------------------------------|
| <u>=</u> | Contact Lists   | NyA4HCH XXTAAACBANCO (AgBgN/BAATCO/DO/SZZINB-WAZI/ROWALD/SZSS)<br>Chronologi MACKO SIGGED ZOGERACI AAH ECHANOGERADEACD GOF PROUVED BE                                                                                                    |                                                                    |
| 0        | Mediators       | via PpPDPvp measurements // kmm cakes in usa, the disprometar zin reaches zins<br>man of cases of memory cases of measurements and usa in the dispression of the second cases and the<br>international second cases of memory and cases and the dispression of the memory of the second cases of the<br>international second cases of the cases of the second cases of the second ca |                                                                    |
| 1        | Users           |                                                                                                    |                                                                    |
| •        | Centificates    | Upload Server Certificate                                                                                                    | Upload Server Key                                                  |
| 10       | Export/Import   | Drop your certificate file here or click to upload                                                                                                    | Drop your certificate key file here or click to upload             |
| 0        | Server Logs     |                                                                                                    | Enter a passphrase (il required)                                   |
|          | A Jump To Top A |                                                                                                    | Enter a passphrase here if the key requires one. Submit Passphrase |

3.2.2.6 - After uploading both the certificate and the key, the *OpenHim* will verify that the keys match. Note that the system will notify you that the keys will not match until both files are uploaded.

3.2.2.7 - OpenHim will prompt you to re-start the system. Proceed with the re-start.

#### 3.2.3 Setting up the OpenHIM Mediators

The following mediators are used by the Global OpenHim:

- openhim-mediator-basicauth-map Adds basic auth details that are looked up
  - from a map of OpenHim client IDs.
- OpenInfoMan-DHIS2 Sync Mediator OpenInfoMan-DHIS2 Sync Mediator
- As root git clone both of the mediators to /usr/share/
  - https://github.com/jembi/openhim-mediator-basicauth-map
  - https://github.com/jembi/openhim-mediator-openinfoman-dhis2-sync
- Copy the openhim-mediator-basicauth-map.conf and openhim-mediator-openinfoman-dhis2sync.conf from /etc/init/ on the current working global instance to the new instance (this gets the mediator starting up automatically)

```
# OpenHIM basicauth-map mediator
description "OpenHIM basicauth-map mediator"
# logs to /var/log/upstart/openhim-mediator-basicauth-map.log
console log
start on runlevel [2345]
stop on runlevel [!2345]
respawn
setuid openhim
setgid openhim
script
 export PATH=/home/openhim/.nvm/versions/node/v0.12.7/bin/:$PATH
 export NODE_TLS_REJECT_UNAUTHORIZED=0
 cd /usr/share/openhim-mediator-basicauth-map
 exec bash -c "source /home/openhim/.nvm/nvm.sh && nvm use 4 && npm
start"
end script
```

```
# OpenHIM openinfoman-dhis2-sync mediator
description "OpenHIM openinfoman-dhis2-sync mediator"
# logs to /var/log/upstart/openhim-mediator-openinfoman-dhis2-sync.
loq
console log
start on runlevel [2345]
stop on runlevel [!2345]
respawn
setuid openhim
setgid openhim
script
  export PATH=/home/openhim/.nvm/versions/node/v0.12.7/bin/:$PATH
  export NODE_TLS_REJECT_UNAUTHORIZED=0
 cd /usr/share/openhim-mediator-openinfoman-dhis2-sync
 exec bash -c "source /home/openhim/.nvm/nvm.sh && nvm use 4 && npm
start"
end script
```

- Edit the config of each medaitor in /usr/share/openhim-mediator-basicauth-map/config/config. json and /usr/share/openhim-mediator-openinfoman-dhis2-sync/config/default.json to have the username and password of the OpenHIM root user and ensure the port for the api is correct (5008)
- run sudo start openhim-mediator-basicauth-map and sudo start openhimmediator-basicauth-map
- · View the log files for the mediator in /var/log/upstart/ to see if they started correctly.

# as openhim user sudo su openhim nvm install 4 exit # now as root sudo su source /home/openhim/.nvm/nvm.sh nvm use 4 cd /usr/share/openhim-mediator-openinfoman-dhis2-sync npm install npm run prepublish restart openhim-mediator-openinfoman-dhis2-sync cd /usr/share/openhim-mediator-basicauth-map npm install restart openhim-mediator-basicauth-map

- Create a user with email mediators@openhim.org and assign it a password
- Ask maurya to ssh in to test3
- edit /usr/share/openhim-mediator-basicauth-map/config/config json and add the username and password that you just created
- edit /usr/share/openhim-mediator-openinfoman-dhis2-sync/config and add the username and password that you just created
- After that you may need to restart the mediators with: sudo restart openhim-mediator-basicauth-map sudo restart openhim-mediator-openinfoman-dhis2-sync The medaitor should now go green on the mediators page on the OpenHIM

To install these????

#### 3.2.4 Setting up OpenHim Channels

The following channels are used in the DATIM-Global transactions:

- ADX/DXF Import
- DHIS API
- Global ILR
- Node ILR
- AUTO Export from DHIS to ILR DATIM-Global document

To set up the channels you can export the base channel configuration from an existing global instance by using the export page to select the channels you want to configure (depicted below). Then you can select generate export script. This can then be imported into your new system.

| Allocitopic     Allocitopic     Allocitop | All Clients A | All ContactGroups | All Mediators     Agenti-reader-index-index | All Users A<br>Satis Marklas<br>Dager Umr<br>Dager Umr<br>Ters Okkers |
|----------------------------------------------------------------------------------------------------|---------------|-------------------|----------------------------------------------------------------------------------------------------|-----------------------------------------------------------------------|
| Rikoda 13<br>   Rikoda 15<br>   Rikoda 15<br>   Rikoda 16<br>   Rikoda 21<br>   Rikoda 22<br>   UGCU23                                                                                                    |               |                   |                                                                                                    |                                                                       |

#### 3.2.5 Setting up Global OpenHim Clients

The following clients need to be included

- datim-global
- openinfoman

3.2.5.2 Select

3.2.5.1 Log into the Global OpenHim and select *clients* from the menu

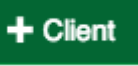

to add a new client with the following configurations:

| lient-ID = datim-global                                                     | I                            |                          |
|-----------------------------------------------------------------------------|------------------------------|--------------------------|
| oles = metadata-query (I                                                    | f this role does not already | exist, use the Add New I |
| asic Auth Password and                                                      | Confirm Password = ??? Is    | ssue 27                  |
| Edit a client                                                               |                              | ×                        |
| * Indicates a required field<br>** Indicates one of the fields are required |                              |                          |
| * Client ID                                                                 | * Client Name                |                          |
| datim-global                                                                | datim-global                 |                          |
| Organization                                                                | Software Name                |                          |
| Description                                                                 | Location                     |                          |
| Contact Person                                                              | Contact Person Email         |                          |
| ** Assign Existing Roles                                                    | ** Add New Role              |                          |
| submitter                                                                   |                              |                          |
| emetadata-query                                                             |                              |                          |
| internal                                                                    |                              |                          |
| ** Basic Auth Password                                                      | Confirm Password             |                          |
| Set/change password                                                         | Confirm password             |                          |
| Domain                                                                      |                              |                          |
| ** Client certificate                                                       |                              |                          |
| No client certificate                                                       |                              | \$                       |
|                                                                             |                              |                          |
|                                                                             | Close                        | Save changes             |

3.2.5.3. Select Save Changes

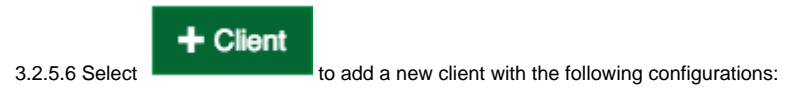

Client-ID = openinfoman

Client Name = OpenInfoMan

Roles = metadata-query (If this role does not already exist, use the Add New Role box to create it.)

Basic Auth Password = Set this password to the value that will be used to configure the OpenInfoMan cache refresh

| III Edit a client                                                           | ×                    |
|-----------------------------------------------------------------------------|----------------------|
| * Indicates a required field<br>** Indicates one of the fields are required |                      |
| * Client ID                                                                 | * Client Name        |
| openinfoman                                                                 | OpenInfoMan          |
| Organization                                                                | Software Name        |
| Description                                                                 | Location             |
| Contact Barron                                                              | Contact Barson Email |
|                                                                             |                      |
| ** Assign Existing Roles                                                    | ** Add New Role      |
| submitter                                                                   |                      |
| ✓ metadata-query                                                            |                      |
| internal                                                                    |                      |
| ** Basic Auth Password                                                      | Confirm Password     |
| Set/change password                                                         | Confirm password     |
| Domain                                                                      |                      |
| ** Client certificate                                                       |                      |
| No client certificate                                                       | \$                   |
|                                                                             |                      |
|                                                                             | Close Save changes   |
|                                                                             |                      |

3.2.5.5. Select Save Changes

## 3.3 Infoman Configuration

The Infoman will need to be configured to have the following documents:

- A DATIM-Global document This document contains all of the sites extracted from the Global DHIS2 system. (This document is not currently being used for the UG implementation)
- A DATIM-FactsInfo document This document is refreshed by a chron job that populates each night with the latest mechanisms.
- XXOU-Extract documents for each OU that will be using the system. These documents will contain sites that are extracted from the DATIM-Global document. These should be the lasted update of the information and are used for a one-time load of site data into the XXOU node.
- XXOU-Managed documents These documents are cache documents that are refreshed from XXOU-Manged documents on each node and used to provided updated site information being managed at the OUs to the Global DHIS2 system.

# 3.3.1 Create DATIM-Global document - Need help with this. Not Being Used for Current UG Implementation

# 3.3.2 Create Extract documents for each OU node that need to work with this global instance - Not Being Used for Current UG Implementation

For each OU node that needs to work with DATIM-Global, there needs to be an extract document that contains the current OU country data that will the the source for seeding the node with their DATIM4U sites.

To create the documents use this command: curl -sL -o /dev/null --data "directory=XXOU-Extract" -X POST http://localhost:8984/CSD/createDirectory

# 3.3.3 Populate Extract documents - Not Being Used for Current UG Implementation

To populate each extract document, use these directions: https://wiki.ohie.org/display /resources/How+to+Configure+DATIM+Global#HowtoConfigureDATIMGlobal-ManuallypopulatingtheXXOU-Extractdocument

#### 3.3.4 Create FactsInfoDocument

Increase Timeout and allowed size in nginx.conf

# Step 4 - Add Nodes as trading partner

To add nodes as trading partners' follow the following directions for adding a node as a trading partner for each node that this global system will be exchanging data with.

Debug Commands -

- Netstat -Intu (to check open ports)
- sudo dpkg-reconfigure openinfoman to reconfigure openinfoman
- sudo tail -fn 100 /var/log/upstart/openhim-core.log

# Step 5 - Configure ADX Trading Partner Credentials

# 5.1 Create credentials for ADX Submissions

To set up the ADX transactions, you will need to create a DHIS2 Account (for ex - system\_ug\_import is used for Uganda) for importing ADX information in the global DHIS2 system. The DHIS2 Account will need Data Entry SI and Data Exchange roles.

# 5.2 Map Credentials to the OpenHIM transaction

Once the credentials are created in the global DHIS2 system, they need to be mapped in the OpenHIM.

- 1. Log into the global OpenHim.
- 2. Select Mediators from the menu on the left.
- 3. Select the blue gear for openhim-mediator-basicauth-map

| • • C B Mps:/test3.pibel.of            | Ne. datim. prp. Winediators                          | A result better                           | The Rest Strates in the Mark States Strates and the States                | man manuel            | 2 October 10 Aug  | ୁ ବ 🌉 :                         |
|----------------------------------------|------------------------------------------------------|-------------------------------------------|---------------------------------------------------------------------------|-----------------------|-------------------|---------------------------------|
| >>>>>>>>>>>>>>>>>>>>>>>>>>>>>>>>>>>>>> | Console                                              |                                           |                                                                           |                       |                   | 1 rectPaperton.org              |
| A Deshboard                            |                                                      |                                           |                                                                           |                       |                   |                                 |
| Transaction log                        |                                                      |                                           |                                                                           |                       |                   |                                 |
| E Authing                              | Mediators are add on services that run separatel     | y from the OpenHild. They register th     | emselves with the Openi-IIM and once that is done they will be disp       | played here and their | configuration det | als may be modified. Also, if a |
| H Clerks                               | mediator is registered it will allow you to easily a | dd routes that point to it in the channel | l configuration.                                                          |                       |                   |                                 |
| >1 Channels                            | 4 100                                                | Rate                                      | Description                                                               | Texter                | Last Heartbeat    | Lipbone at these lipsed         |
| C Taska                                | 1 amount to the color of the affer all Tableton 2    | comm-neditor-backsuft-map                 | Accelerate sum deside that are bolicorup from a map of Operation short Op | 03.1                  | In a second       | 1 Augu 💽 🛄                      |
| A Vaular                               | t ummelietroperinforen-triel euro                    | Openiniolitan DHISE Syne Mediator         | CpanintsMan-DHIS2 Sunc Mediator                                           | 232                   | in a minute       | 18 figo 💽 💽                     |
| E Contect Liets                        |                                                      |                                           |                                                                           |                       |                   |                                 |
|                                        |                                                      |                                           |                                                                           |                       |                   |                                 |

4. Configure the mediator for each node that will be sending ADX messages as follows:

Client ID - This is the node's client id that has already been configured in the OpenHIM. Get this from the Client menu. An example might be "lesotho-DATIM4U"

Username - This is the DHIS2 user name for the account that will be used for that client.

Password - This is the DHIS2 password for the account that was entered in Username.

5. Select "+ Passwords Map" to configure additional nodes.

Edit mediator configuration

| Jpstream URL 😡  | https://dev-de.dat | im.org |                 |
|-----------------|--------------------|--------|-----------------|
| Passwords Map 😡 |                    |        | ×               |
|                 | Client ID U        |        |                 |
|                 | Username \Theta    |        |                 |
|                 | Password O         |        |                 |
|                 |                    |        |                 |
|                 | Client ID 😡        |        |                 |
|                 | Username 😡         |        |                 |
|                 | Password O         |        | -               |
|                 |                    | L      |                 |
|                 |                    |        | + Passwords Maj |
|                 |                    |        |                 |
|                 |                    |        |                 |

×